# SOBA school 利用マニュアル 【監視者用】

# 株式会社 SOBA エデュケーション

第 1.2 版

2012/04/02

Copyright @ SOBA EDUCATION Co.Ltd., All Rights Reserved.

# 目 次

| 1.          | はじめに                           |
|-------------|--------------------------------|
| 2.          | SOBA schoolのアプリケーションをインストールする3 |
| 3.          | SOBA schoolにログインする             |
| 4.          | 授業に参加する                        |
| 5.          | SOBA schoolの使い方                |
| 6.          | 自己学習への切り替え12                   |
| 7.          | 全体講義への切り替え13                   |
| 8.          | チャットを利用してメッセージを送信する13          |
| 9.          | 共有するホワイトボードを切り替える14            |
| <b>10</b> . | ファイル転送を利用してファイルを送信する14         |
| 11.         | 生徒の意思表示の集計結果をリセットする16          |
| <b>12</b> . | フォルダから資料を取り込む16                |
| 13.         | ページ配信機能を使う17                   |
| 14.         | 答案を印刷する                        |
| 15.         | よくあるご質問19                      |
|             | エラーが表示されないがログインができない。19        |
|             | 表示が乱れる。クリックしても反応がない。20         |
| <b>16</b> . | SOBA school システム要件             |

#### 1. <u>はじめに</u>

SOBA school では、管理者/先生/生徒/監視者、4 種類のアカウントがあります。アカウントの種類によって、操作権限や画面構成等が異なります。本マニュアルは【監視者用】のマニュアル になります。

監視者は生徒だけでなく先生にも参加したことが分からないように設計されています。ですので、 管理者がこっそり参加して授業がちゃんと行われているかを時々チェックしたり、生徒の父兄や塾 の関係者等が授業の様子を参観するといったことが、監視者アカウントを使えば可能です。

なお、監視者は、授業に参加すると先生とほとんど同等の操作を行うことができる権限が与えら れています。全体学習や自己学習のモードの切り替えや共有するホワイトボードの切り替えも先生 の代わりに行うことができます。先に述べたような監視・参観目的のときは操作を行うことはあり ませんが、場合によっては、監視者が授業中に先生に対して操作を指示することも可能です。

#### 2. SOBA schoolのアプリケーションをインストールする

SOBA schoolのトップページ http://school.soba-education.com/ にアクセスします。

| グループのログインページに移動します。                |  |
|------------------------------------|--|
| 以下の入力フォームにグループロを入力してください。          |  |
| グループID                             |  |
| ログインページに移動                         |  |
|                                    |  |
| アプリケーション UBRマニュアル SOBA School Home |  |
|                                    |  |
|                                    |  |
|                                    |  |

ログインページにある「アプリケーション」をクリックします。

SOBA school のアプリケーションをインストールするには、パソコンの管理者権限のある ユーザでログインする必要があります。

次のような画面が表示されてインストールができない場合は、管理者権限のあるユーザで ログインしなおしてください。

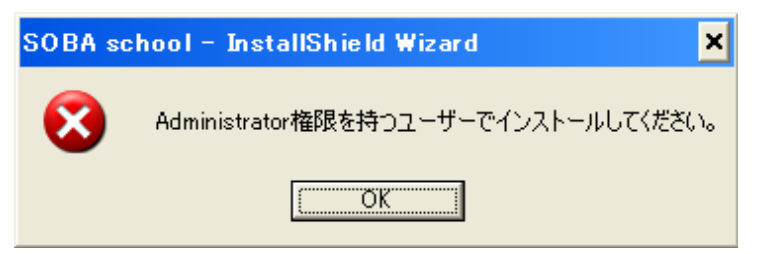

| download.soba-project.com | <b>l.exe</b> (49.3 MB) | を実行または         | 保存し | /ますか?             | × |
|---------------------------|------------------------|----------------|-----|-------------------|---|
|                           | 実行( <u>R</u> )         | 保存( <u>S</u> ) | •   | キャンセル( <u>C</u> ) |   |

「実行 (R)」ボタンをクリックします。

インターネットエクスプローラーの種類によっては次のような画面が出る場合があります。

| ファイルのダウンロード - セキュリティの警告                                                                                                |
|----------------------------------------------------------------------------------------------------|
| このファイルを実行または保存しますか?                                                                                                    |
| 名前: SetupSOBAschool.exe<br>種類: アプリケーション, 49.3 MB<br>発信元: download.soba-project.com                                     |
| 実行( <u>B</u> ) 保存( <u>S</u> ) キャンセル                                                                                    |
| インターネットのファイルは役に立ちますが、このファイルの種類はコンピューターに問<br>題を起こす可能性があります。発信元が信頼できない場合は、このソフトウェアを<br>実行したり保存したりしないでください。 <u>危険性の説明</u> |

この場合も同じく「実行(R)」ボタンをクリックします。

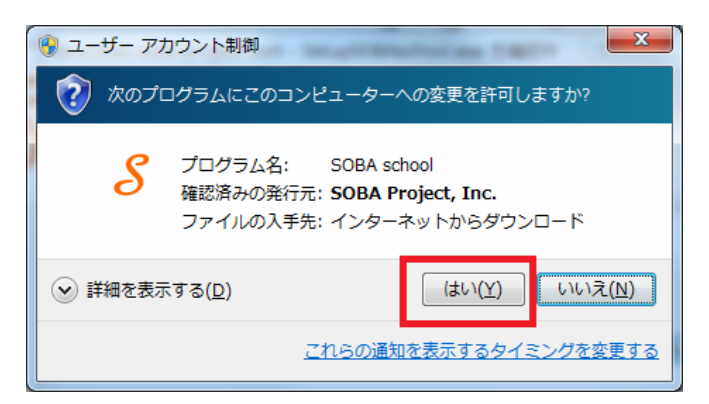

しばらくすると、画面が反転して上の画面が表示される場合があります。 その場合は「はい( $\underline{Y}$ )」をクリックします。

| ある School - Instalishield Wizar<br>設定言語の選択<br>インストールで使用する言語を次の。 | 」<br>つから選択して下さい。 |       |
|-----------------------------------------------------------------|------------------|-------|
|                                                                 | 英語               |       |
| InstallShield                                                   |                  | キャンセル |

インストールで使用する言語を選択する画面が表示されます。 何も変更せずに「次へ(N)」をクリックしてください。

| SOBA school - InstallShield Wizard               | C SChool                                                                    | x |
|--------------------------------------------------|-----------------------------------------------------------------------------|---|
| <b>インストール先の選択</b><br>ファイルをインストールするフォルダを選択してください。 |                                                                             |   |
|                                                  | セットアップペよ、次のフォルダモ SOBA school をインストールします。<br>このフォルダへのインストールは、D次へJボタンをグックします。 |   |
|                                                  | 別のフォルダヘインストールする場合は、「参照]本ʹタンをクリックしてフォルダを選択してください。                            |   |
|                                                  | ー インストール先のフォルダー<br>C:¥Program Files¥SOBA school 参照(B)                       |   |
| InstallShield                                    |                                                                             |   |

インストール先のフォルダを変更できます。特に指定するフォルダがない場合や、 よく分からない場合は、「次へ (N)」をクリックしてください。

| SOBA school - InstallShield Wizard |                                             |
|------------------------------------|---------------------------------------------|
|                                    | SOBA school のインストールが正常に完了しました。              |
|                                    | セットアップパよ、ユンビュータへSOBA school のインストールを終了しました。 |
|                                    |                                             |
| InstallShield                      |                                             |

しばらくすると、完了画面が表示されます。「完了」ボタンを押して画面を閉じます。

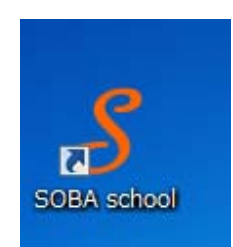

インストールが完了すると、パソコンのデスクトップに SOBA school のアイコンが作られます。 次回からこのアイコンをクリックすれば、SOBA school のホームページが表示されます。

# 3. <u>SOBA schoolにログインする</u>

デスクトップ上に表示されている SOBA school のアイコンをクリックします。 もしくはブラウザで <u>http://school.soba-education.com</u>にアクセスします。

| グループID<br>ログインベージに移動  |  |
|-----------------------|--|
| ログインページに移動            |  |
|                       |  |
| アプリケーション 慈易マニュアル SOBA |  |
|                       |  |
|                       |  |
|                       |  |

SOBA school のホームページが表示されます

| C- () ( http://school.soba-educe | tion.r. D + → X Ø Login x                         | - • × |
|----------------------------------|---------------------------------------------------|-------|
| <b>C</b> scho                    | ol                                                |       |
|                                  |                                                   |       |
|                                  | グループのログインページに移動します。<br>以下の入力フォームにグループDDを入力してくたさい。 |       |
|                                  |                                                   |       |
|                                  | groupname                                         |       |
|                                  | ログインページに移動                                        |       |
|                                  |                                                   |       |
|                                  | アプリケーション 聴易マニュアル SOBA School Home                 |       |
|                                  |                                                   |       |
|                                  |                                                   |       |
|                                  |                                                   |       |
|                                  |                                                   |       |
|                                  |                                                   |       |
|                                  |                                                   |       |

初回のみグループ名を入力します。

グループ名はご契約先の学校または塾から案内されたユーザ ID の@以下になります。

たとえば tarou@soba-school の場合、グループ名は soba-school になります。

@マークが付いていない場合はそのままグループ名を入力してください。

※この画面は初回のみで二回目以降は表示されなくなります。

| €06  | ρ - č X @manual Login x           | - <b></b> |
|------|-----------------------------------|-----------|
| Soba | <b>20</b><br>•2¢=µ                | マニュアル用    |
|      |                                   |           |
|      |                                   |           |
|      | ユーザID<br>パスワード                    |           |
|      |                                   |           |
|      |                                   |           |
|      | アプリケーション 簡易マニュアル SOBA School Home |           |
|      |                                   |           |
|      |                                   |           |
|      |                                   |           |
|      |                                   |           |
|      |                                   |           |

次にユーザ ID とパスワードの入力画面が表示されます。 ユーザ ID とは、学校または塾から案内されたユーザ ID の@より前になります。 たとえば tarou@soba-school の場合、ユーザ ID は tarou になります。 @マークが付いていない場合はそのままユーザ ID を入力してください。

| Mattheway (1) (1) (1) (1) (1) (1) (1) (1) (1) (1) | ject.com/manual |       | 0-0x 👩 | 「ッシュポード | ×      | 1     |       |
|---------------------------------------------------|-----------------|-------|--------|---------|--------|-------|-------|
|                                                   | 100<br>-バ·スクール  |       |        |         | マニュアル用 | 遠山 博文 | ログアウト |
| メイン                                               | お知らせ            |       |        |         |        |       |       |
| ▶ 授業一覧                                            | お知らせい           | はありませ | ŧん.    |         |        |       |       |
| ダウンロード                                            | 今日の授            | 業     |        |         |        |       |       |
| ▶ マニュアル                                           | 今日は授業           | がありま  | せん。    |         |        |       |       |
| <ul> <li>アプリケーション</li> </ul>                      |                 |       |        |         |        |       |       |
|                                                   | 最近の授            | 業     |        |         |        |       |       |
|                                                   | 日付              | 科目    | 先生     | 生徒      |        |       |       |
|                                                   | 03月19日          | 数学    | 高橋 先生  | 佐藤 一樹,  | 持田 美紗子 |       |       |
|                                                   | 03月16日          | 数学    | 高橋 先生  | 上川 純也,  | 持田 美紗子 |       |       |
|                                                   |                 |       |        |         |        |       |       |
|                                                   |                 |       |        |         |        |       |       |
|                                                   |                 |       |        |         |        |       |       |
|                                                   |                 |       |        |         |        |       |       |
|                                                   |                 |       |        |         |        |       |       |

ログイン後はホーム画面が表示されます。

#### 4. 授業に参加する

監視者は、授業を開始することはできません。授業の開始は先生のみが行うことができます。 ※ソフトをインストールしていない場合は2 SOBA schoolのアプリケーションをインストールす

<u>る</u>(P.3) をご覧ください。SOBA schoolにログインしていない場合は3 <u>SOBA schoolにログイ</u> <u>ンする</u>(P.6) をご覧ください。

| e 🛛 🖉             | D-CX <u>Ø</u> 9v5±#−ド | ×       | 1 II T         | •••• <b>•</b> • |
|-------------------|-----------------------|---------|----------------|-----------------|
| Soba              | 100<br>1429-14        |         | マニュアル用 遠山 博    | 文 <u>ログアウト</u>  |
| メイン<br>ホーム        | お知らせ                  |         |                |                 |
| ▶授業一覧             | お知らせはありません。           |         |                |                 |
| ダウンロード<br>・ マニュアル | 今日の授業                 |         |                |                 |
|                   | 時刻科目                  | 先生      | 生徒             |                 |
|                   | 最近の授業                 | 生活      |                |                 |
|                   | 03月16月 数学 直播          |         | ·<br>结也 林田 弟校子 | _               |
|                   | 最近のレポート<br>授業         | 作成者     | 更新日時           |                 |
|                   | 数学 2012年03月16日        | 🛓 持田 美紗 | 子 2012年03月19日  | 1¥18            |
|                   | 英語 2012年03月09日        | 🔒 持田 美紗 | 子 2012年03月19日  | 詳細              |
|                   | 英語 2012年03月19日        | 🔐 高橋 先生 | 2012年03月19日    | 詳細              |
|                   | 数学 2012年03月16日        | 🔐 高橋 先生 | 2012年03月19日    | 詳細              |
|                   |                       |         |                |                 |

ホーム画面が表示されます。ホーム画面が表示されていない場合、左のメインメニュー から「ホーム」をクリックしてください。

|                              | X 5 • Q                   | 👩 ダッシュポー | ۰ĸ                       | ×                | 5 🖂 🔳 🕯                          | -           | - <b>○ ×</b><br>A ★ Ø |
|------------------------------|---------------------------|----------|--------------------------|------------------|----------------------------------|-------------|-----------------------|
| Sold                         | 20<br>20<br>20            |          |                          |                  | र=:                              | 1.アル用 遠山博)  | 2 ログアウト               |
| ×-т><br>• т-д                | お知らせ                      |          |                          |                  |                                  |             |                       |
| ▶ 授業一覧                       | お知らせ                      | はありません   | 76                       |                  |                                  |             |                       |
| ダウンロード<br>・ マニュアル            | 今日の授                      | 業        |                          | 1. <del>4.</del> | H-4                              | +           |                       |
| <ul> <li>アプリケーション</li> </ul> | 13:00~14                  | ·00 数学   | 1                        | 高橋 先生            | <u>91</u><br>持日                  | ►<br>] 美紗子  |                       |
|                              | 最近の授                      | 業        |                          |                  |                                  |             |                       |
|                              | <mark>日付</mark><br>03月16日 | 科目<br>数学 | <mark>先生</mark><br>高橋 先生 |                  | <mark>生徒</mark><br>上川 耗也, 持田 美彩子 | :           |                       |
|                              | 最近のレ                      | ポート      |                          |                  |                                  |             |                       |
|                              | 授業                        |          |                          | 作成者              |                                  | 更新日時        |                       |
|                              | 数学 2012                   | 年03月16日  |                          | 🛓 持田             | 美紗子                              | 2012年03月19日 | 詳細                    |
|                              | 英語 2012                   | 年03月09日  |                          | ▲ 持田             | 美紗子                              | 2012年03月19日 | 詳細                    |
|                              | 英語 2012                   | 年03月19日  |                          | ₽ 高橋             | 先生                               | 2012年03月19日 | 詳細                    |
|                              | 数学 2012                   | 年03月16日  |                          | ₩ 高橋             | 先生                               | 2012年03月19日 | 詳細                    |
|                              |                           |          |                          |                  |                                  |             |                       |

今日の授業と書かれている項目をみて、監視したい授業をクリックします。 ※今日の授業がない場合は 今日は授業がありません と表示されます。

| 600                          | × × × 🖉 X ک - ک          |              | - □ × |
|------------------------------|--------------------------|--------------|-------|
| <b>Sobo</b>                  | 00<br>6-29-14            | マニュアル用 遠山 博文 | ログアウト |
| メイン<br>・ ホーム                 | 授業一覧 > 数学                |              |       |
| ▶ 授業一覧                       | 科目 数学                    |              |       |
| dirb.mk                      | 先生 高橋 先生                 |              |       |
| 9990-F                       | 生徒 持田 美紗子                |              |       |
|                              | 開始日時 2012/03/21(水) 13:00 |              |       |
| <ul> <li>アプリケーション</li> </ul> | 授業時間 60分                 |              |       |
|                              | 参加する                     |              |       |
|                              | レポートはありません。              |              |       |
|                              |                          |              |       |

授業の詳細な内容が表示されますので、監視する授業を「参加する」ボタンをクリックします。 しばらくすると、SOBA school の専用アプリケーションが起動します。 ※授業がはじまっていない場合は、「参加する」ボタンはクリックできません。

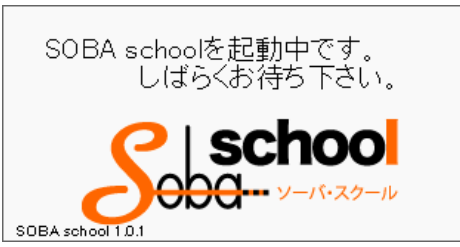

このような画面(スプラッシュと言います)が表示された後、しばらくすると授業に参加します。

| 📃 🛃 科学Mon Jul 12 14  | :42:12 JST 2010 :    |                         | ⊳ _ = × |
|----------------------|----------------------|-------------------------|---------|
| <u></u>              |                      |                         |         |
|                      | ▲ 蕎麦先生 ▲ 山田た…        |                         |         |
| ▶再生                  | ファイル 編集 表示 ツール オブション |                         |         |
|                      | □ 😳 重 新規ページ1 🗵       |                         |         |
| inspector01          | 10                   |                         |         |
| iii X                |                      |                         |         |
| <u>#</u>             |                      |                         |         |
|                      |                      |                         |         |
|                      | 🔊 A                  |                         |         |
|                      | F                    |                         |         |
| 蒂麦先生                 | IN LON               |                         |         |
| 里映 其                 |                      |                         |         |
| <u>⊉</u> = <u>92</u> |                      |                         |         |
|                      |                      |                         |         |
| 1 in the             |                      |                         |         |
|                      |                      |                         |         |
| <b>N</b>             |                      |                         |         |
| 山田たろう                |                      |                         | -       |
|                      | •                    |                         | •       |
| <u></u>              |                      |                         | ベージ配信   |
|                      | StatusBar            |                         |         |
| JJ                   |                      | 🛋 📕 💫                   | 8a. 👽   |
| SOBA school 1.0.0    |                      |                         | 殿窟 能了   |
|                      |                      | WINKING VYVI CIERS DOCE |         |

ソフトが起動し上図のような画面が表示されれば、授業の参加に成功です。※なお、監視者が参加したことは生徒だけでなく、先生も分からないようになっています。他の参加者のパネルやチャット、お絵かきには、一切監視者は表示されません。

# 5. <u>SOBA schoolの使い方</u>

授業に参加すると、SOBA school クライアントソフトウェアが起動します。 ※アカウントの種類(先生、生徒、監視者)によって、SOBA school クライアントの画面構成は 変わります。本マニュアルでは監視者のみ紹介します。

| -                   | :42:12 JST 2010 :                                  |                                         | □ _ □ X      |
|---------------------|----------------------------------------------------|-----------------------------------------|--------------|
| inspector01         | <ul> <li>              新慶先生</li></ul>              |                                         | < ><br><     |
|                     |                                                    |                                         | Ĩ            |
| 務表先生 ■ 陳 ■ 2 ● 2    |                                                    |                                         |              |
| <u>цар. 8 э</u>     |                                                    |                                         |              |
| <u>*</u> = <u>2</u> | StatusBar                                          |                                         | ▶<br>ページ配信   |
|                     | <b>注休講義 日 ■</b> =0人 <b>己字習習 ●</b> =0人 <b>苯</b> =0人 | الله الله الله الله الله الله الله الله | ◎ ×<br>服定 除了 |

赤枠部分には、授業に参加している先生と各生徒のカメラが表示されます。

生徒が参加すると、映像・音声どちらも自動的に配信されるようになっています。(生徒側で) ※ 監視者は個別指導ができない為、個別指導ボタンが存在しません。

※ 監視者はお絵かきにマウスカーソルを表示させる機能が存在しません。

\* \* \*

|       | ① 監視者のカメラとマイクを再生させるボタン            |
|-------|-----------------------------------|
| -     | ※相手に見せないため、常に何も押せない状態になっています。     |
| ① 》再生 | ② 生徒や先生のカメラとマイクの停止、再開、音量調整を行うボタン類 |
|       | ※各ボタンの機能は以下のとおりです。                |
|       | 🔳 相手の映像を再生・停止するボタン                |
|       | 🖤 相手の音声を再生・停止するボタン                |
| ····  | 📕 映像をフローティング表示するボタン               |
|       | (通常サイズの3倍に拡大。英会話のレッスンや面接の指導等      |
|       | 相手の表情をよく見たいときに利用します。)             |
|       | 🌠 選択した相手の音声のみを有効にするボタン            |
|       | Ⅰ央 相手の映像を強制的に再起動させるボタン            |
| 山田たろう | (映像が停止したり不具合が起きた場合に利用します。)        |
|       | 音相手の音声を強制的に再起動させるボタン              |
|       | (音声が停止したり不具合が起きた場合に利用します。)        |
| 3     | ③ 生徒や先生にチャットでメッセージを送るボタン          |

青枠部分には、ホワイトボードやチャット、ファイル転送などアプリケーションが表示されます。

| ♪ ファイル転送<br>換 チャット | 010.03.12 at 16:17:37 前来先生 が参加 しました。<br>010.03.12 at 16:18:36 改作次即 が参加 しました。<br>010.03.12 at 16:18:48 田中花子 が参加 しました。                                                                                                    |
|--------------------|----------------------------------------------------------------------------------------------------|
| 1                  |                                                                                                    |
| ▲                  | ●佐藤太郎 ★田中花子 (3)                                                                                                    |
|                    | - 30パージル カンション<br>時限ページ1 - All - All |
| StatusBar          |                                                                                                    |

※監視者は、基本的に先生とほぼ同じ機能が利用できます。

- ① ファイル転送・チャットの表示を切り替えるタブ
- ② ファイル転送・チャットの表示のオン・オフを切り替えるボタン(スライダー)
- ③ 共有する生徒や先生のホワイトボードを指定して切り替えるボタン(アイコンはそれぞれ生徒の意思表示 <○・△・×・未確定> を表示します。)
- ④ ページ配信ボタン(スキャナやフォルダから取り込んだ資料や問題など監視者が現在表示しているホワイトボードのページ全て、各生徒にコピーして配信することができます。)

\* \* \*

緑枠部分は、全体講義中か自己学習中か授業のステイタス、生徒の意思表示を集計するボタン また録画ツールなど各種ツールボタンが表示されるコントロールバーになります。

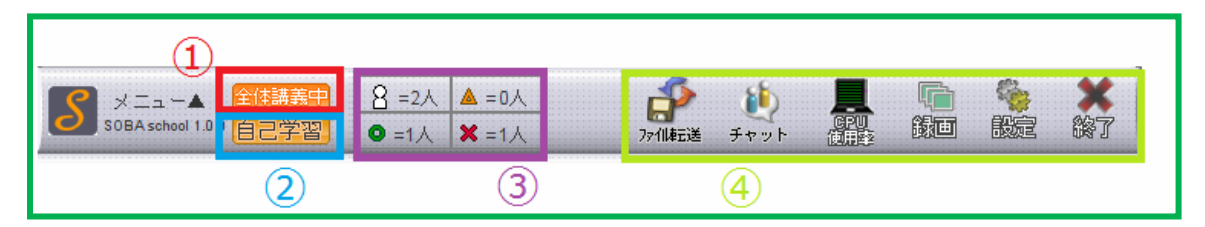

- 全体講義中の場合は[全体講義中]と表示されます。個別指導時や自己学習時に押すことで、 全体講義に戻るボタンになります。
- ② 自己学習中の場合は[自己学習中]と表示されます。個別指導時や全体講義時に押すことで、 自己学習に戻るボタンになります。
- ③ 生徒の意思表示(○・△・×)の集計結果を表示します。人型のアイコンを押すと、集計結果 はリセットされます。
- ④ 各種ツールボタンで、左から、ファイル転送を表示するボタン、チャットを表示するボタン、 CPU使用率とシステム情報を表示するボタン、録画ツールを起動するボタン、設定ツールを起動するボタン、授業から脱退するボタンです。

#### 6. 自己学習への切り替え

個別指導や全体講義から自己学習に切り替える場合、コン トロールバーの[自己学習] ボタンをクリックします。

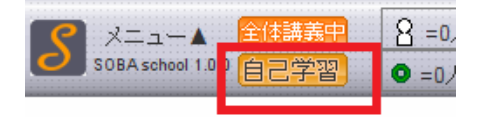

自己学習モードは、配布した資料などを生徒が一人で問題を解く場合などに利用します。 自己学習モードに切り替わると、監視者の画面上では先生以外の全ての生徒のカメラとマイクが 停止状態になります。生徒の画面上では先生・全ての生徒のカメラと音声が停止した状態で、 各生徒のホワイトボードが表示された状態になります。

カメラの下の生徒の名前が黄色で表示されていたり、ホワイトボード切り替えのボタンが灰色で 表示されているのは、"講義対象外の生徒"という意味です。

| ・                                                                                                    | Image: Image: Image | ST 2010 :         |   |   |
|----------------------------------------------------------------------------------------------------|----------------------------------------------------------------------------------------------------|-------------------|---|---|
| ファイル 編集 表示 ツール オブション         inspector01         ご ご ご         ご ご ご         ご ご ご         ご ご ご         ご ご ご         ご ご ご         ご ご ご         ご ご ご         ご ご ご         ご ご ご         ご ご ご         ご ご ご         ご ご ご         ご ご ご         ご ご ご         ご ご ご ご         ご ご ご ご ご ご ご ご ご ご ご ご ご ご ご ご ご ご ご                                                                                                    |                                                                                                    | 表先生 🙎 山田た         |   |   |
| inspector01       ●       ●       ●       ●       ●       ●       ●       ●       ●       ●       ●       ●       ●       ●       ●       ●       ●       ●       ●       ●       ●       ●       ●       ●       ●       ●       ●       ●       ●       ●       ●       ●       ●       ●       ●       ●       ●       ●       ●       ●       ●       ●       ●       ●       ●       ●       ●       ●       ●       ●       ●       ●       ●       ●       ●       ●       ●       ●       ●       ●       ●       ●       ●       ●       ●       ●       ●       ●       ●       ●       ●       ●       ●       ●       ●       ●       ●       ●       ●       ●       ●       ●       ●       ●       ●       ●       ●       ●       ●       ●       ●       ●       ●       ●       ●       ●       ●       ●       ●       ●       ●       ●       ●       ●       ●       ●       ●       ●       ●       ●       ●       ●       ●       ●       ●       ●       ●       < | ▶再生 ファイ                                                                                                    | ル 編集 表示 ツール オブション |   |   |
|                                                                                                    | inconcenter/01                                                                                                    | → 新規ページ1 →        |   | ÷ |
|                                                                                                    |                                                                                                    |                   |   |   |
|                                                                                                    |                                                                                                    |                   |   | = |
|                                                                                                    |                                                                                                    | <b>A</b>          |   |   |
|                                                                                                    |                                                                                                    |                   |   |   |
|                                                                                                    | 蕎麦先生                                                                                                    | 8                 |   |   |
|                                                                                                    |                                                                                                    |                   |   |   |
|                                                                                                    | ę                                                                                                    |                   |   |   |
| 2                                                                                                    | 2                                                                                                    |                   |   |   |
| No Camera                                                                                                    | No Camera                                                                                                    |                   |   |   |
|                                                                                                    | 山田たろう                                                                                                    |                   |   | • |
|                                                                                                    |                                                                                                    |                   |   |   |
|                                                                                                    | Status                                                                                                    | Bar               |   |   |
|                                                                                                    |                                                                                                    |                   | _ |   |
|                                                                                                    | S メニュー▲ 全体講義<br>SOBA school 1.0.0 日子学習中                                                                                                    |                   |   |   |

\* \* \*

自己学習時、監視者は先生と同じグループに属しているよう な状態になります。

監視者は各生徒の映像と音声を再生して、生徒の様子を確認 することができます。先生の音声と映像の操作も可能です。

また、自己学習中の各生徒や先生に対しチャットでメッセー ジを送ったり、ファイル送信を行うことができます。

自己学習中の生徒のホワイトボード表示のボタンをクリッ クするとプレビューで表示されます。生徒の画面には、各自 のホワイトボードが表示された状態になります。

<プレビュー表示時>

# 7. 全体講義への切り替え

個別指導や自己学習から全体講義に切り替えるのは、 コントロールバーの「全体講義」ボタンをクリック します。

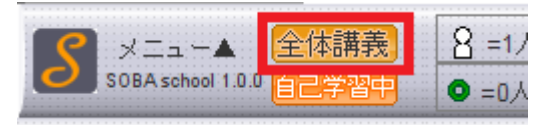

全体講義になると、先生の映像と音声は全ての生徒に配信されます。 また、ホワイトボードのプレビュー領域は非表示になります。

#### 8. チャットを利用してメッセージを送信する

監視者は生徒や先生に文字でメッセージを送信することができます。 緑の枠に囲まれている水色の吹き出し(チャットボタン)をクリックします。

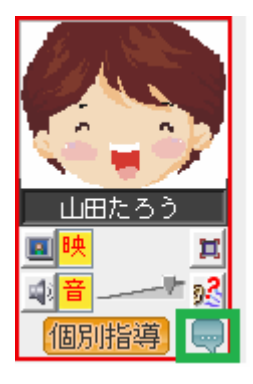

| 📃 山田たろうさんへのメッセージ | × |
|------------------|---|
| ここに文字を入力してください!! | ļ |

上図のように、送信するユーザの名前が表示されたダイアログが表示 されます。ここにメッセージを入力して、右脇の「発言」ボタンを押すか、 「Enter」キーを押すと、指定したユーザのみにメッセージを送れます。

| <ul> <li>予 77(1転送</li> <li>(1) チャット</li> </ul>  | 2010.05.06 at 16:17:27 兼表先生 が参加 しました。<br>2010.05.06 at 17:14:42 山田たろう が参加 しました。<br>2010.05.06 at 17:33:12 兼選業増添り と が参加 しました。<br>2010.05.06 at 20:11:54 <幣運先生><br>山田さんこんにちすは。<br>2010.05.06 at 20:12:07 <山田たろう><br>先生こんにちすす |
|-------------------------------------------------|----------------------------------------------------------------------------------------------------|
| ▲ 蕎麦先生<br>ファイル 編<br>() () ●<br>●<br>●<br>●<br>● | <ul> <li>▲ 山田た…</li> <li>● 華麗菜…</li> <li>集 表示 ツール オブション</li> <li>新規ページ1 本 aajpg</li> <li>▲ 山田たろうさんへのメッセージ</li> <li>▲</li> </ul>                                                                                            |
|                                                 |                                                                                                    |

チャットのやり取りは、ホワイトボードの上に、チャット画面が表示されます。 ※自己学習モード時や個別指導対象外の生徒や先生にもメッセージを送ることができます。

# 9. 共有するホワイトボードを切り替える

全体講義時や個別指導時は共有するホワイトボードを切り替えることができます。

| 🛔 蕎麦先生  | 🛔 山田た…  | 🔒 華麗菜    |            |
|---------|---------|----------|------------|
| ファイル 神田 | 未 衣小 ノー | עבעכני ש |            |
|         | 新規ページ1  | × aa.jpg | driver.bmp |

ホワイトボードの上部に表示されている授業に参加しているユーザのボタンをクリックすると、 そのユーザのホワイトボードが指導対象内の生徒に共有されます。 ※共有が完了するまで若干時間がかかる場合があります。

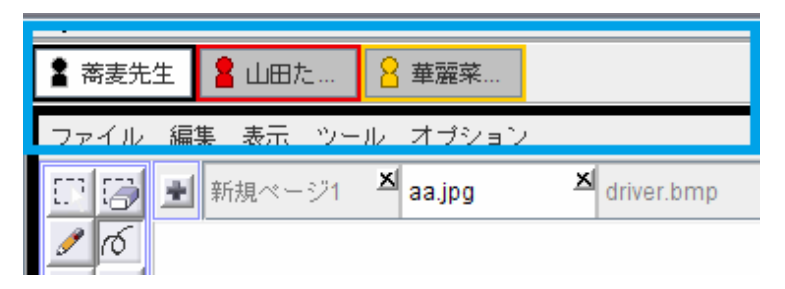

なお、自己学習や個別指導を行っている場合、指導対象外の生徒のホワイトボードの切り替え ボタンは上図のように灰色になっています。この状態のときボタンをクリックすると、その生徒 のホワイトボードがプレビュー表示されます。

#### 10. ファイル転送を利用してファイルを送信する

授業に参加している生徒や先生にプリントや資料などのファイルを配布することができます。

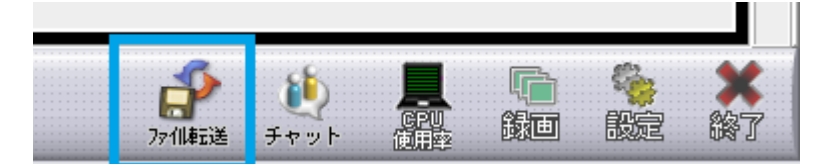

右下の「ファイル転送」ボタンをクリックすると、下図のようにホワイトボードの上にファイル 転送を行う画面が表示されます。

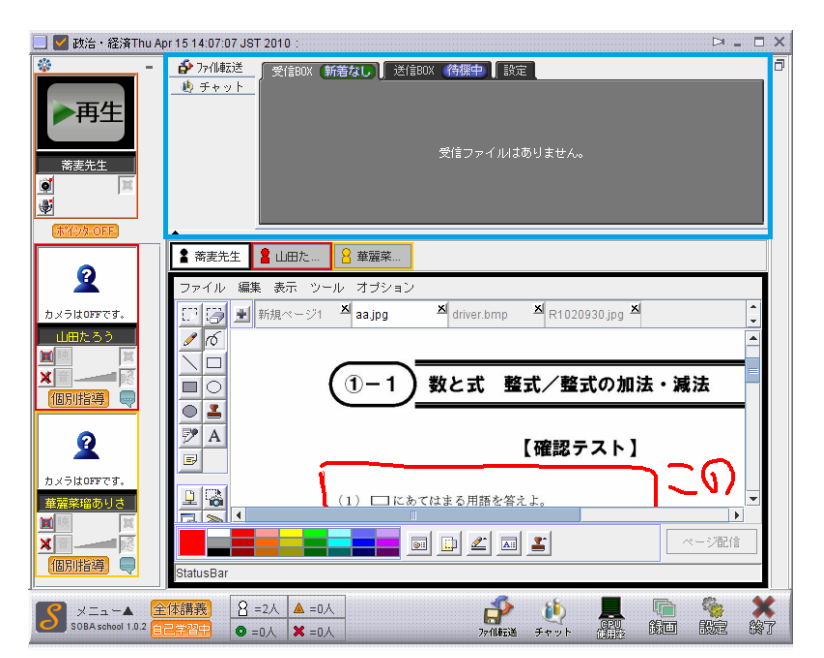

ファイル転送の送信 BOX をクリックします。

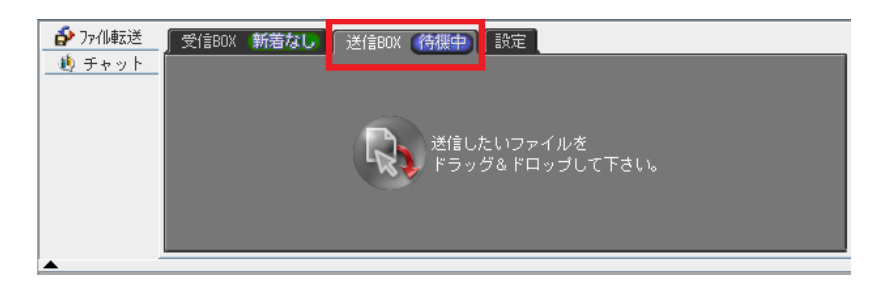

送信したいファイルをドラッグ&ドロップ、つまりフォルダやディレクトリの中などから送信したいファイルをマウスで選択して、マウスを押したままの状態で送信 BOX まで移動(ドラッグ)させ、そこでマウスのボタンを離す(ドロップ)ことで、送信 BOX にファイルを取り込むことができます。

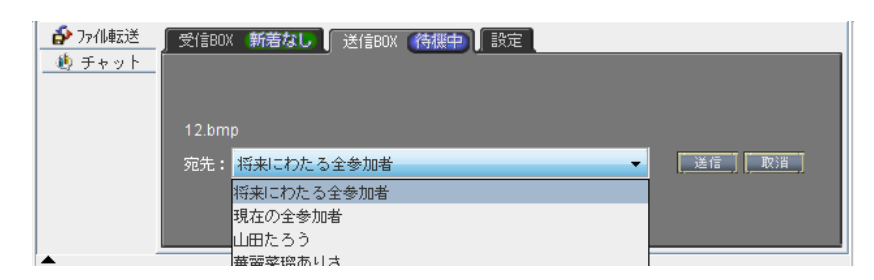

送信するファイルは、「将来にわたる全参加者」「現在の全参加者」「特定の生徒」のいずれかを 指定できます。送信先を指定し「送信」ボタンをクリックするとファイルが送信されます。

- 「将来にわたる全参加者」は後から授業に参加した生徒にも自動的にファイルを送信します。
- ・「現在の全参加者」は現在授業に参加している生徒と先生のみにファイルを送信します。後から 参加した生徒には送信されません。
- 「特定の生徒・先生」は現在授業に参加している特定の生徒や先生にのみファイルを送信します。
   後から参加した生徒はもちろん現在授業に参加している別の生徒にもファイルは送信されません。

#### 11. 生徒の意思表示の集計結果をリセットする

監視者のコントロールバーには生徒の意思表示(○・△・×)の集計結果が表示されます。 ※生徒側には、この場所に「○・△・×」のアイコンが表示されていますので、生徒にボタン を押してもらうことにより、監視者側では生徒の理解度を確認できます。

|         |                     |             | <br> | <br> | <br> | <br> | <br> |
|---------|---------------------|-------------|------|------|------|------|------|
| A 11    |                     |             |      |      |      |      |      |
| 全体講義    | 呂 =2人               | ▲:=0人:::    |      |      |      |      |      |
|         |                     |             |      |      |      |      |      |
| 2 百己学習中 |                     | ¥ = 4 1 5 5 |      |      |      |      |      |
|         | -  - 💙 - = 1 / X  - | A = 1 A     |      |      |      |      |      |

人型のアイコンをクリックすると、次の図のような集計結果をリセットしてよいかの確認ダイ アログが表示されます。「はい」をクリックすると集計結果がリセットされます。

| 確認 |                | x |
|----|----------------|---|
| ?  | 集計結果をリセットしますか? |   |
|    | いいえへい はいつ      |   |
|    | 1. A           |   |

#### 12. フォルダから資料を取り込む

ホワイトボードに、フォルダ内の画像を一斉に取り込む(インポート)ことができます。 取り込んだ画像は、新しいタブになって背景画として取り込まれますので、消しゴムツールで 消すことはできません。例えば、問題文に回答や解説文を書き込んで訂正する際に消しゴムで消 しても、問題文が一緒に消えてしまうことはありません。

ファイルを取り込むには、ファイルメニューから「画像のインポート」を選択します。

| ファイル | 編集  | 表示   | ッ  | л. | オブション    | 2       |
|------|-----|------|----|----|----------|---------|
| 開く   |     | Ctrl | -N | ×  | aa.jpg   | 🔺 dri   |
| 画像のイ | ンポー | ŀ    |    |    |          |         |
| 保存   |     | Ctrl | -S |    |          |         |
| 印刷   |     |      |    | 6  |          | ***     |
| A B  |     |      |    | C  | <u> </u> | <u></u> |
|      | •   |      | 1  | (1 | ) 🗆 🕫    | あてはまる   |
|      |     |      |    |    |          | •       |

画像のインポートのダイアログの中からインポート対象のフォルダを選択して、[開く]を クリックします。授業で使用する問題プリントを、あらかじめスキャンして画像ファイルに してひとつのフォルダにまとめて用意しておくと、スムーズに授業が進行できます。

| 📃 画像のインポー      | No. and the second | X         |
|----------------|--------------------|-----------|
| 参照: 😂 ローカ      | ルディスク (C:)         | - A A B - |
| apache-ant-1   | .7.1 📑 ProgramData |           |
| apache-tomc    | at-5.5.28 🚍 Users  |           |
| IDE IDE        | T Windows          |           |
| intel          |                    |           |
| MSOCache       |                    |           |
| PerfLogs       |                    |           |
| Program File   | 5                  |           |
|                |                    |           |
| コーズルター         | C:W/indows         |           |
| J 7 7 1 10-10. | C.WVIIdows         |           |
| ファイルタイプ        | すべてのファイル           | <b>•</b>  |
|                |                    | 開く取消し     |

フォルダを指定すると、選択されたフォルダ内の画像ファイルを全て取り込みます。 なお、大きいサイズの画像は自動的に適切なサイズに縮小されます

| ファイル   | 編集 表示   | ツール オブション            |                   |                   |        |   |
|--------|---------|----------------------|-------------------|-------------------|--------|---|
| 03     | ➡ 新規ペー? | 21 <sup>図</sup> 数学問1 | ▲ <sub>数学問2</sub> | ▲ <sub>数学問3</sub> | ▲ 数学問4 | × |
| 1 ro   |         |                      |                   |                   |        |   |
|        |         |                      |                   |                   |        |   |
|        |         |                      |                   |                   |        |   |
| • 🛓    |         |                      |                   |                   |        |   |
| 🆻 A    |         |                      |                   |                   |        |   |
| F      |         | (1-1)                | 数と式               | 隆式/整式の            | 加法・減法  |   |
| n (58) |         |                      |                   |                   |        |   |
|        |         |                      |                   |                   |        |   |
|        |         |                      |                   | 【確認テス             | F]     |   |

※大量の画像ファイルを取り込むと取り込み作業に多大な時間を要しますので、 画像ファイルは 10 枚程度までに納めてください。

#### 13. ページ配信機能を使う

監視者は全体講義時や個別指導時に共有している(表示中の) ホワイトボードのページの内容をコピーして配布することが るという できます。

ページ配信を行うには、ホワイトボードの右下にある 「ページ配信」ボタンをクリックします。

コピー後のタブの名前を指定するダイアログが表示されたら、 タブ名を記入し「配信」ボタンをクリックすると、現在指導 対象の生徒のホワイトボードにコピーされます。

| るという。                      |             |
|----------------------------|-------------|
|                            | ▼           |
| <b> </b>                   |             |
| イメージボードを配信<br>タブ名を指定してくだ   | します。<br>さい。 |
| タブ名:     タブの名前を書き       配信 | きます。        |

# 14. <u>答案を印刷する</u>

| -<br>ファイル 編集 表示 ツ     | ール オプション                                                                                           |
|-----------------------|----------------------------------------------------------------------------------------------------|
| 開く Ctrl-N<br>画像のインポート | ▲ 問題 1 ▲ driver.bmp ▲ R103                                                                         |
| 固康のインホート<br>保存 Ctrl-S |                                                                                                    |
| 印刷                    | (4) $A = x^2 + x + 2$ , $B = 2x^2 - x + 3 \mathcal{O}$                                             |
|                       | $\left  \left  \left  \left  \left  \left  \left  \left  \left  \left  \left  \left  \left  \left$ |
| <u>₹</u> A            |                                                                                                    |
|                       | 1                                                                                                  |
|                       |                                                                                                    |
|                       | )L ] > "                                                                                           |
|                       |                                                                                                    |

ホワイトボードに表示しているページを印刷することができます。

ページを印刷するには、ファイルメニューから「印刷」を選択します。

| 4 | 》印刷              | 4 T Z J                                           |   | ×            |
|---|------------------|---------------------------------------------------|---|--------------|
| J | 一般(G)            | ページ設定( <u>S</u> ) 外観(A)                           |   |              |
|   | 印刷サーヒ            | íz                                                |   |              |
|   | 名前(N):           | OneNote 2007 に送る                                  | - | プロパティ(R)     |
|   | 状態:              | OneNote 2007 に送る<br>Microsoft XPS Document Writer |   |              |
|   | タイプ:             | Microsoft Office Document Image Writer            | r |              |
|   | "椿華限:            | DocuCentre-II C4300 (FAX)<br>DocuCentre-II C4300  |   | □ ファイルに出力(E) |
|   | ED刷範囲            | Canon Inkjet MP500 Series                         | Ē | 1.刷启F数       |
|   | » <del>ب</del> ا | сц                                                |   | 印刷培踐(0): 1   |
|   | 0~-              | -ジ(E) 1 印刷範囲 1                                    |   | □ 丁合い(C)     |
|   |                  |                                                   |   | 印刷 取消し       |

接続しているプリンタを選択し「印刷」ボタンをクリックします。 印刷はホワイトボードのページ単位で行われ、複数のページまとめてはできませんので、 ページのタブを切り替えて、それぞれ印刷を行ってください。

# 15. <u>よくあるご質問</u>

お問い合わせの前に、こちらを一度ご確認ください。

# <u>エラーが表示されないがログインができない</u>

解決方法:インターネットエクスプローラーの設定を見直します。

|                                        | ⊕ ☆                                                                                                    | -                                                                                                    |
|----------------------------------------|----------------------------------------------------------------------------------------------------|----------------------------------------------------------------------------------------------------|
| 印刷(P)<br>ファイル(F)<br>拡大(Z) (100%)       |                                                                                                    | +<br>+<br>+                                                                                                    |
| セーフティ(S)<br>ダウンロードの表示(N)<br>アドオンの管理(M) | Ctrl+                                                                                                    | •<br>J                                                                                                    |
| F12 開発者ツール(L)<br>ピンで固定されたサイト(G)        |                                                                                                    |                                                                                                    |
| インターネット オプション(0)<br>バージョン情報(A)         |                                                                                                    |                                                                                                    |
|                                        | 印刷(P)<br>ファイル(F)<br>拡大(Z) (100%)<br>セーフティ(S)<br>ダウンロードの表示(N)<br>アドオンの管理(M)<br>F12 開発者ツール(L)<br>ピンで固定されたサイト(G)<br>インターネット オプション(O)<br>バージョン情報(A) | <ul> <li>印刷(P)</li> <li>ファイル(F)</li> <li>拡大(Z) (100%)</li> <li>セーフティ(S)</li> <li>ダウンロードの表示(N)</li> <li>Ctrl+</li> <li>アドオンの管理(M)</li> <li>F12 開発者ツール(L)</li> <li>ピンで固定されたサイト(G)</li> <li>インターネット オプション(0)</li> <li>バージョン情報(A)</li> </ul> |

インターネットエクスプローラーの「設定」から「インターネットオプション」を表示します。

| インターネット オブション                                                                                                    |  |  |  |  |  |
|----------------------------------------------------------------------------------------------------|--|--|--|--|--|
| 全般 セキュリティ ブライバシー エンテンツ 接続 ブログラム 詳細設定                                                                                                    |  |  |  |  |  |
| インターネット ゾーンの設定を選択してください。<br>中一高<br>- コンパクトなブライバシー ポリシーのないサード パーティの Cookie をブ<br>ロックします。<br>- 個人を特定できる情報を明示的な同意なしに保存するサード パーティ<br>の Cookie をブロックします。<br>- 個人を特定できる情報を暗黙的な同意なしに保存するファースト パー<br>ティの Cookie をブロックします。 |  |  |  |  |  |
| サイト( <u>S</u> )/ インポート( <u>D</u> 詳細設定( <u>V</u> ) 既定( <u>D</u> )<br>場所                                                                                                    |  |  |  |  |  |
| ■ Web サイトによる物理的な位置の要求を許可しない(L) サイトのクリア(C)<br>ポップアップ ブロック                                                                                                    |  |  |  |  |  |
| <ul> <li>✓ ポップアップ ブロックを有効にする(B)</li> <li>InPrivate</li> </ul>                                                                                                    |  |  |  |  |  |
| ☑ InPrivate ブラウズの開始時に、ツール バーと拡張機能を無効にする(T)                                                                                                    |  |  |  |  |  |
| OK きゃンセル 適用(A)                                                                                                    |  |  |  |  |  |

「プライバシー」タブを表示します。

インターネットゾーンの設定を「中・高」もしくは「中」にしてください。

### <u>表示が乱れる。クリックしても反応がない。</u>

解決方法:インターネットエクスプローラーの設定を見直します。

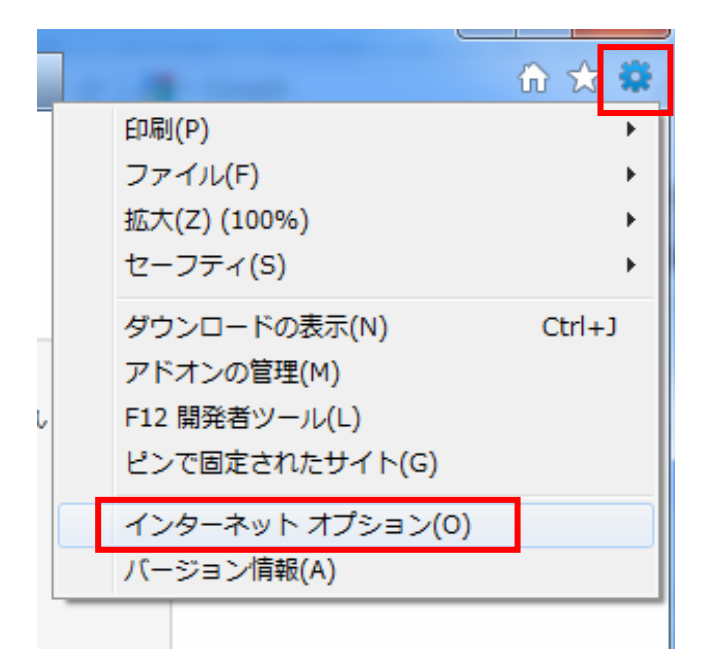

インターネットエクスプローラーの「設定」から「インターネットオプション」を表示します。

| インターネット オプション                                                             |
|---------------------------------------------------------------------------|
| 全般 セキュリティ プライバシー コンテンツ 接続 プログラム 詳細設定                                      |
|                                                                           |
| セキュリティ設定を表示または変更するゾーンを選択してください。                                           |
| 🥥 🔩 🗸 🚫                                                                   |
| インターネット ローカル イントラネッ 信頼済みサイト 制限付きサイト<br>ト                                  |
| インターネット<br>#イト(S)                                                         |
| 信頼されたゾーンと制限付きゾーンに一覧表示されていな<br>いすべてのインターネットの Web サイトには、このゾーンを<br>使用してください。 |
| このゾーンのセキュリティのレベル(L)                                                       |
| このゾーンで許可されているレベル・中から高                                                     |
| - 同題を起こす可能性のあるコンテンツが存在するサイトに対しては、適                                        |
| いです。<br>- 最大限の保証です。<br>- 安全性の低い機能は無効になります。                                |
| ✓ 保護モードを有効にする (Internet Explorer の再起動が必要)(P)                              |
| レベルのカスタマイズ(0)… 既定のレベル(0)                                                  |
| すべてのゾーンを既定のレベルにリセットする(B)                                                  |
|                                                                           |
| OK キャンセル 適用(A)                                                            |

「セキュリティ」タブを表示します。

「レベルのカスタマイズ」をクリックします。

| セキュリティ設定 - インターネット ゾーン                       |
|----------------------------------------------|
| 設定                                           |
| NET Framework                                |
|                                              |
| ◎ タイアロクを表示する                                 |
|                                              |
|                                              |
| KAMUL フラウリー アフリケーション     MARL フラウリー アフリケーション |
| ○ グイアログを認ったりの                                |
|                                              |
| VPS Karaty                                   |
| ◎ ダイアログを表示する                                 |
| <ul> <li>● 無効にする</li> </ul>                  |
| <ul> <li>有効にする</li> </ul>                    |
| 📑 NET Framework セットアップを有効にする                 |
|                                              |
| *Internet Explorer の再開後に有効になります。             |
| カスタム設定のリセット                                  |
|                                              |
|                                              |
|                                              |
| OK キャンセル                                     |
|                                              |
|                                              |

リセット先が「中・高」になっているのを確認して「リセット」ボタンをクリックします。

| 警告 |                  |
|----|------------------|
|    | このゾーンの設定を変更しますか? |
|    | (はい(Y) いいえ(N)    |

「はい」をクリックして閉じます。もう一度ログインしてお試しください。

# 16. <u>SOBA schoolシステム要件</u>

|           | 動作環境                                                | 推奨環境                               |  |  |
|-----------|-----------------------------------------------------|------------------------------------|--|--|
| 対応 OS     | Windows XP SP3/Windows Vista SP1 以降 /Windows7       |                                    |  |  |
| CPU       | Pentium41.4GHz 以上                                   | Pentium41.4GHz 以上 Core2Duo プロセッサ相当 |  |  |
| メモリ       | FIOMD                                               | Windows XP の場合、1GB 以上              |  |  |
|           | 012MB                                               | Windows Vista/7 の場合、2GB 以上         |  |  |
| ハードディスク容量 | 120MB以上                                             |                                    |  |  |
| ネットワーク環境  | ADSL 以上 光回線                                         |                                    |  |  |
| 対応ブラウザ    | Internet Explorer 6.0 SP1 以降、Mozilla Firefox 3.6 以降 |                                    |  |  |
| 周辺機器      | USB(Web)カメラ、またはDVカメラ、ヘッドセットまたはスピーカとマ                |                                    |  |  |
|           | イク(ノイズキャンセラー付またはエコーキャンセラー付を推奨)                      |                                    |  |  |
|           | ペンタブレットは Wacom 社の Bamboo Pen を推奨                    |                                    |  |  |